# **Changing Windows Password**

#### If you receive an email stating that your password is expiring, follow these instructions to change it:

- If you are in a Provident branch office (on a workstation), simply press CTRL-ALT-DEL and click "Change Password."
  - Once this is completed, be sure to update your password on your laptop and phone as well.
- If you are away from the office working remotely:
  - Log onto <u>http://myprovident.net</u> and click on Check Email
  - Enter your current username and password
  - Once logged in, click on Options (located on the top right)
  - Then click on "Change Your Password"
  - Once this is completed, be sure to update your password on your phone as well.

### UPDATING PASSWORD ON YOUR PHONE (that has company email on it)

After you have changed your password to a new one, follow these steps to input your new password on your phone:

- At the top of your phone, there should be a notification saying that your password is incorrect for Exchange email.
- Click on that notification and a pop-up box should open asking you to enter your new password.
- If you don't receive a notification, go to your Provident email and hit the Sync icon which is usually a circle of arrows like this S. Click on it and you should get a pop-up stating that your credentials are incorrect. Enter your new one and that's it.

#### UPDATING PASSWORD ON LAPTOP

After you have changed your password to a new one, follow these steps to update your password on your laptop. You have two options; take it into an office or do it from home. Taking it into an office is the easiest way.

### 1. Take your laptop into any Provident branch location

• Turn your laptop completely off, not just in hibernate. Then, plug your laptop into the network using an

available network cable

- Log into Symantec with your old Windows username and password.
- When it gets to the windows screen it will stop at the CTRL-ALT-DEL screen because your password is incorrect. At this time, enter your new password.
- Once logged in, wait about a minute and you should see a pop-up from Symantec saying that your password has been updated. Click OK and reboot.
- After reboot, login to Symantec with your new username and password. Done.

## 2. Updating your laptop remotely

- Turn your laptop completely off, not just in hibernate.
- Log into Symantec with your old Windows username and password.
- Once logged in, connect to the Internet by either using your VZW wireless card or home WiFi.
- Then connect to the VPN by clicking the Yellow Key icon in the bottom right.
- Try opening Outlook or going to a file on your H:/ Drive. It should tell you your password is incorrect.
- Press CTRL-ALT-DEL and lock the computer. Then log back in with your **new password**.
- Once logged in, wait a minute and you should see a pop-up from Symantec saying that your password has been updated. Click OK and reboot.
- After reboot, login to Symantec with your new username and password. Done.